学校から貸し出したクロムブックのWi-fi 設定(初回起動のみ)

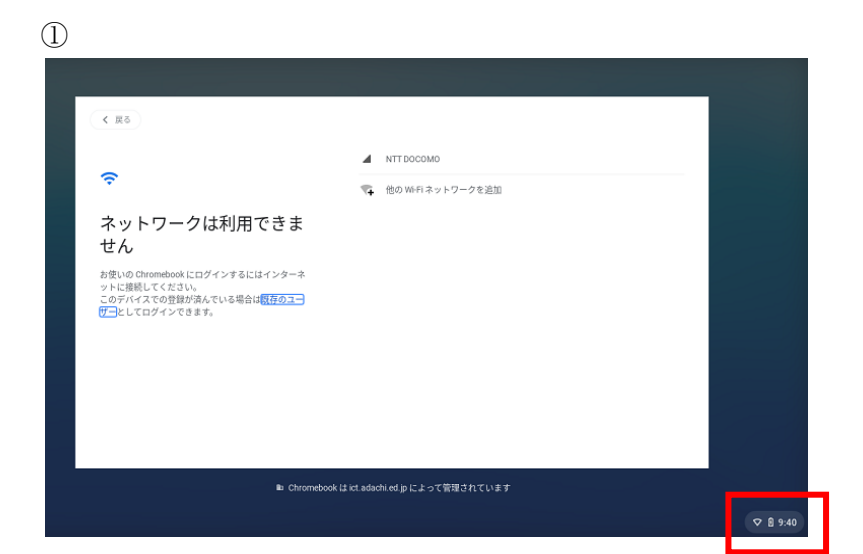

亡

.

0

未接続

(2)

ます

0000softbank

 クロームブックのふたを開けてし ばらく待つと左の画面が開きま す。 画面右下の時計を押します。

 このような画面が出たら、扇の形 をしたアイコンを押します。

3 (4)Wi-Fi ネットワークへの接続 ネットワーク  $\odot$ -< SSID 0002softbank セキュリティ Wi-Fi ₹ EAP tulip-5g 曲 V EAP方式 SWS1day 0001softbank 選択 入力 .FREE\_Wi-Fi\_PASSPORT 0 0002softbank 

ザー補助

>

▽ 🙆 9:42

キャンセル

機能

9月7日 (火) 18% - あと 0:54 で充電完了 管理対象 😫

- ③ アイコンを押すと左の図のように Wi-fiの一覧が表示されますので、 ご家庭のwi-fiを選択してください。表示されていない場合、2本 指でスクロールすると出てくることがあります。
  ④右のような画面が表示されたら、ID やパスワードなど必要な情報を入力して「接続」を押してください。※ ここでのID やパスワードはご家庭の
  - ルーター等によって異なります。

④ 接続が成功するとログイン画面にかわります。ログインしてご利用できます。